# Instructions on How to Book a 14 Night Only UCD Residences on Campus Residences Stay – Trimester 2

## **Step 1**. Click on the following link :

https://sisweb.ucd.ie/usis/W HU MENU.P PUBLISH?p tag=CONFCOVID

On the 'Accommodation Booking Winter 2021' screen you will see the product: 'Accommodation 14 Night Only UCD Residences January 2021' (with a fee of €574).

Click on 'View Basket' to select the product

| Home / Accommodation Booking Winter 2021                |            |            |          |        |        |  |  | 0 |
|---------------------------------------------------------|------------|------------|----------|--------|--------|--|--|---|
| Accommodation Booking                                   | Winte      | er 202     | 1        |        |        |  |  |   |
| There are 1 items in your basket View Basket            |            |            |          |        |        |  |  |   |
| Event Title                                             | Dates      | Start Time | Location | Fee €  | Status |  |  |   |
| Accommodation Booking Winter 2021                       |            |            |          |        |        |  |  |   |
| Accommodation 14 night only UCD Residences January 2021 | 4 Jan 2021 | 06:00      |          | 574.00 |        |  |  |   |
|                                                         |            |            |          |        |        |  |  |   |

VERY IMPORTANT – You can currently only book for the 4<sup>th</sup> January 2021 (04/01/21). If you need to arrive on a later date, please contact <u>residenceroombooking@ucd.ie</u>

#### Step2.

2.1 On the 'My Basket' screen, you will see a summary of your product.

**2.2** Click on '**Update Personal Information'** to enter important information regarding contact numbers and home address etc.

2.3. When you are satisfied with your choices click on the 'Proceed to Check-Out' button.

| Home / | Accommo     | dation Booking Win / My Basket                          |        |        |              |                                            |                          | ₽  | ÷ |
|--------|-------------|---------------------------------------------------------|--------|--------|--------------|--------------------------------------------|--------------------------|----|---|
| My     | Bas         | ket                                                     |        |        |              |                                            |                          |    |   |
|        |             |                                                         |        |        |              |                                            |                          |    |   |
| Pleas  | e review th | ne items in your basket below:                          |        |        |              |                                            |                          |    |   |
| Cod    | le          | Title                                                   |        | €      | _            | Add Additional Items or                    | Proceed to Checkout      |    |   |
| EVA    | CCCOVID     | Accommodation 14 night only UCD Residences January 2021 | Remove | 574.00 | Edit Booking | Please ensure your personal<br>proceeding. | details are correct befo | re |   |
|        |             | Total Charge                                            |        | 574.00 |              | Update Personal Information                | on                       |    |   |
|        |             |                                                         |        |        |              |                                            |                          |    |   |

Step 4. You will now be given an outline of charges.

**4.1** Please input an email address that you wish the receipt to be sent to.

4.2 As per Screen Prompts

#### : DO NOT CLICK PAYMENTS MORE THAN ONCE AS THIS WILL RESULT IN DUPLICATE PAYMENTS.

## : POPUP BLOCKERS MUST BE TURNED OFF FOR THE PAYMENT SCREEN TO APPEAR.

# **4.3** Click on the '**Pay Now**' button to finalize payment.

| Please check the details o                                                        | f the payment                                  | below and click 'Pay Now' to continue.                                   |
|-----------------------------------------------------------------------------------|------------------------------------------------|--------------------------------------------------------------------------|
| our payment service prov                                                          | /idens secure \                                | veopage will open in a new tab to allow you to complete the transaction. |
| Payment on behalf of:                                                             |                                                |                                                                          |
| Amount:                                                                           | € 574.00                                       |                                                                          |
| Payment Reference:                                                                | 1750740                                        |                                                                          |
|                                                                                   |                                                |                                                                          |
| Your receipt will be ema                                                          | iled to:                                       |                                                                          |
| Your receipt will be ema<br>To receive a copy of the                              | iled to:<br>receipt, enter a                   | a second email address:                                                  |
| Your receipt will be ema<br>To receive a copy of the<br>Yo not click 'Pay Now' mo | iled to:<br>receipt, enter a<br>re than once a | a second email address:                                                  |

#### Step 5.

Enter Payment Details and click on '**Pay Now'**. A receipt will be emailed to the address provided in step 4.

| Card Number     |                      | V/SA 🌒 🎫              |
|-----------------|----------------------|-----------------------|
| Card Number     |                      |                       |
| Expiry          | Security Code        |                       |
| MM/YY           | Security Code        | ?                     |
| Cardholder Name |                      |                       |
| Cardholder Name |                      |                       |
|                 |                      |                       |
|                 |                      |                       |
|                 | <sup>®</sup> PAY NOW |                       |
|                 |                      | Securely processed by |